# How to add a variable product

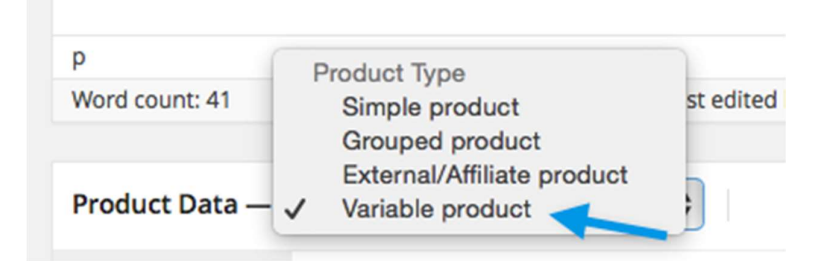

# How to add a variable product (the same steps apply for editing a product from simple to variable)

## Step 1. <u>Set the product type</u>

To add a variable product, create a new product or edit an existing one.

Go to: WooCommerce > Products (on the backend dashboard of the site).

Select the Add Product button or Edit an existing product. The Product Data displays.

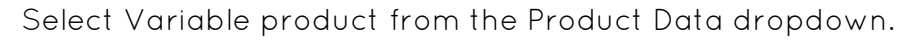

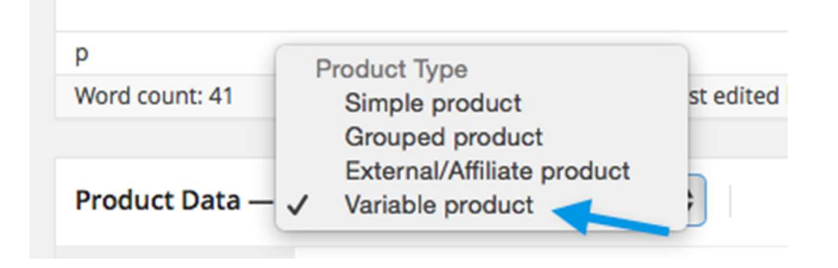

### Step 2. Add attributes to use for variations

In the Attributes section, add attributes before creating variations — use global attributes that are site wide or define custom ones specific to a product. (See diagram below).

# Custom attributes specific to product

If adding new attributes specific to this product:

- 1. Select Custom product attribute, and Add.
- 2. Name the attribute (e.g. Size),
- 3. Set values separated by a vertical pipe (e.g., small | medium | large)
- 4. Enable the Used for variations checkbox.

| Size                        |                        | A Remove                       |
|-----------------------------|------------------------|--------------------------------|
| Name:                       | Value(s):              |                                |
| Size                        | small   medium   large |                                |
| Visible on the product page |                        |                                |
| Used for variations         |                        | 4                              |
| Save attributes             |                        | Custom product attribute 🗘 Add |

5. Click Save attributes.

Step 3. Add variations

To add a variation, go to Variations section in the Product Data meta box.

Manually Adding a Variation

1. Select Add variation from the dropdown menu, and click Go.

| Product Data — Va              | riable product 🔶 |      |  |
|--------------------------------|------------------|------|--|
| 🗐 General                      | Add variation    | ¢ Go |  |
| Lo Inventory                   |                  |      |  |
| D Shipping                     |                  |      |  |
| ${\mathscr O}$ Linked Products |                  |      |  |
| E Attributes                   |                  |      |  |
| D Variations                   |                  |      |  |

2. Select attributes for your variation. To change additional data, click the triangle icon to expand the variation. (diagram below).

| Product Data —    | Variable product         | *                   |                 |      | *                            |
|-------------------|--------------------------|---------------------|-----------------|------|------------------------------|
| I General         | Default Form Values: [?] | No default Color 🛊  | No default Size | 2 \$ |                              |
| La Inventory      | Add variation            |                     | \$              | Go   | 1 variation (Expand / Close) |
| D Shipping        | #1 Any Color             | Any Size            |                 |      | Remove                       |
| Ø Linked Products |                          | and a second second |                 |      |                              |
| Attributes        | Save Changes Cano        | eľ                  |                 |      | 1 variation (Expand / Close) |
| D Variations      |                          |                     |                 |      |                              |

- 3. Edit any available data. The only required field is Regular Price.
- 4. Save Changes.

# Add an image for the variation

- 1. Expand the variation.
- 2. Click the blue image placeholder (screenshot).
- 3. Select the image you wish to use.
- 4. Save.

| #2488: Any color \$ Any size \$ |                                  |
|---------------------------------|----------------------------------|
|                                 | SKU: [7]                         |
| ✓ Enabled                       |                                  |
| Regular Price: (\$)             | Sale Price: (\$) <u>Schedule</u> |
| 50                              |                                  |

End.

If you have any questions or require assistance during this process, feel free to contact us.